| P                                                                                         |                                                                                                    |
|-------------------------------------------------------------------------------------------|----------------------------------------------------------------------------------------------------|
|                                                                                           | 🗵 إنشاء مجلد جديد New Folder.                                                                                                    |
| إختر Make a New                                                                           | <ul> <li>Files &amp; Folders Task Panel</li> </ul>                                                                                                    |
| . Folder ثم New                                                                           | Folder .<br>■ الضغط بالزر الأيمن Right Click من القائمة الفرعية التي تظهر إختر                                                                                                    |
| <ul> <li>من قائمة ملف File في شريط القوائم إختر New ثم Folder .</li> </ul>                |                                                                                                    |
| New Fol وينيح للمستخدم                                                                    | عندند يقوم Windows XP بإنشاء مجلد جديد ويعطيه إسم إفتر اضي وهو "der<br>إمكانية تغيير إسم هذا المجلد على حسب رغبة المستخدم                                                                                                    |
| File and Folder Tasks 🔹                                                                   |                                                                                                    |
| 💋 Make a new folder                                                                       |                                                                                                    |
| Publish this folder to the<br>Web                                                         |                                                                                                    |
| 😂 Share this folder                                                                       | 🗷 طرق إختيار أكثر من مجلد أو ملف معا.                                                                                                    |
| و اضغط على CTRL + A من لوحة المفاتيح Keyboard ليتو اختيار كل الملفات أو المحادات الموجودة |                                                                                                    |
| ى الملك (بالمبيدات الموجودة                                                               | أمام المستخدم.                                                                                                    |
|                                                                                           | ■ من قائمة Edit إختر أمر Select All .<br>- انتذاعا ألبانيا ما يتاحط فتاحط                                                                                                    |
| ، تريد أن نختاره وفي هذه الحالة                                                           | وإستعط على أول ملف أو مجلد Single Click تم إصبعط على مفتاح ff و مجلة Single Click تم إصبعط على مفتاح ff في مجلة في مجلة في مجلة من المنازمة إلى أخر ملف أو مجلة المنازمة المنازمة المن<br>المنازمة المنازمة المن<br>ليمة المنازمة المنازمة المنازمة المنازمة المنازمة المنازمة المنازمة المنازمة المنازمة المنازمة المنازمة المنا من منازمة المنازمة المنازمة المنازمة المنازمة المنازمة المنازمة المنازمة المنازمة المنازمة المنازمة المن منازمة المنام |
|                                                                                           | سُوف يتم أختيار كل الملفات و المجلدات الموجودة بشكل متصل                                                                                                    |
| CIR من على لوحه المفانيح<br>خرب تريد أن نختار ه و في هذه                                  | ■ إضغط على أول ملف أو مجلد Single Click ثم إضغط على مفتاح L<br>و استمر بالضغط على مفتاح CTRI ثم انتقال بالفارة الـ ملف أو محلد أ.                                                                                                    |
|                                                                                           | الحالة سوف يتم أختيار الملفات و المجلدات الموجودة بشكل منفصل.                                                                                                    |
|                                                                                           | لعكس الملفات والمحلدات التي تم اختيار ها يكون ذلك عن طريق قائمة                                                                                                    |
| File and Folder Tasks 🔕                                                                   | Edit وإختر أمر Invert Selection .                                                                                                    |
| Rename this folder                                                                        |                                                                                                    |
| Move this folder                                                                          | إعادة تسمية المجلد Rename Folder إعادة تسمية المجلد                                                                                                    |
| Copy this folder                                                                          |                                                                                                    |
| Publish this folder to the Web                                                            |                                                                                                    |
| Share this folder                                                                         | ♦ أو لأ يتد إختيار المحلد المر إذ إعادة تسميته ثد يتم إتباع إحدى الخطو إت                                                                                                    |
| E-mail this folder's files                                                                |                                                                                                    |
| X Delete this folder                                                                      |                                                                                                    |
| إحتر Rename this                                                                          | ■ حريطه مهام الملفات والمجلدات Files & Folders Task Panel .<br>folder                                                                                                    |
| . Rename                                                                                  | <ul> <li>الضغط بالزر الأيمن Right Click من القائمة الفرعية التي تظهر إختر</li> </ul>                                                                                                    |
| تقريحه برجر بالمرتفة الم                                                                  | <ul> <li>قائمة ملف File في شريط القوائم إختر Rename .</li> <li>انقد مدية باحدة Singlo Click على المجارية التغاريل حظانت قارا قرئه.</li> </ul>                                                                                                    |
|                                                                                           |                                                                                                    |
|                                                                                           |                                                                                                    |
|                                                                                           |                                                                                                    |
|                                                                                           |                                                                                                    |
|                                                                                           |                                                                                                    |
|                                                                                           |                                                                                                    |
|                                                                                           |                                                                                                    |
| 11. Jula 3 mai 3 mai 3                                                                    |                                                                                                    |
| ب دربيه توحيه حسب سي<br>۲                                                                 | تحياني/ عاصم حمره المهر                                                                                                    |
|                                                                                           | This PDE was created using the Sonic PDE Creator                                                                                                    |